| 2002-2003 Sons et musiques page 25 |  |
|------------------------------------|--|

# **INSERER UN SON UN COMMENTAIRE**

- Activer la diapositive dans laquelle insérer la séquence sonore
- Menu : Insertion Films et sons
- Cliquer l'outil : Son de la bibliothèque multimédia... Sélectionner la source multimédia

•

|   | Films et <u>s</u> ons  |  | Film de la Bibliothèque multimédia  |
|---|------------------------|--|-------------------------------------|
|   | Graphigue              |  | Film en grovenance d'un fichier     |
|   | <u>T</u> ableau        |  | Son de la Bibliothèque multimédia   |
| 2 | Lien hypertexte CTRL+K |  | À partir d'u <u>n</u> fichier audio |
|   | <u>×</u>               |  | ۲                                   |

Images clipart

😔 | 😔 | 🚮 .

Rechercher dans Toutes les collection

Applaudis..

Extrait so...

Les résultats devraient être : Types de fichiers multimédias sél 🔻

Rechercher

• >

ОК

WAY Téléphone

**NAV** 

Atmosphé.

•

- A partir de la bibliothèque
- Cliquer : Son de la bibliothèque multimédia...
- Cliquer dans le volet office à droite le fichier multimédia désiré

| Microsoft Office PowerPoint                                                                    |                                             |  |  |  |  |  |
|------------------------------------------------------------------------------------------------|---------------------------------------------|--|--|--|--|--|
| Comment souhaitez-vous que le son commence dans le diaporama ? <u>Afficher l'aide &gt;&gt;</u> |                                             |  |  |  |  |  |
|                                                                                                | Automatiquement Lorsque vous gliquez dessus |  |  |  |  |  |

- Préciser le type de lecture désiré .
  - A partir d'un fichier audio
- Cliquer : A partir d'un fichier • audio...
- Sélectionner l'unité. le dossier . source puis le fichier son à importer
- Cliquer : OK •
- Préciser le type de lecture désiré (Voir ci-dessus)

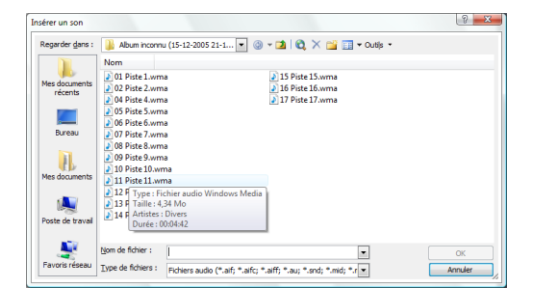

## A partir d'un CD Audio

Il est préférable de transférer vos fichiers audio du CD sur votre disque dur et de les diffuser ainsi. La lecture du CD génère un bruit de fond et ralenti l'ordinateur.

### Insérer le morceau à diffuser

- Placer le CD source dans le lecteur CD ou DVD
- Activer la diapositive dans laquelle insérer la séquence multimédia
- Menu : Insertion Films et sons •
- Cliquer : Lire une piste de CD audio...

| Films et <u>s</u> ons |                        |  | Eilm de la Bibliothèque multimédia  |
|-----------------------|------------------------|--|-------------------------------------|
|                       | Graphigue              |  | Film en provenance d'un fichier     |
|                       | <u>T</u> ableau        |  | Son de la Bibliothèque multimédia   |
| 2                     | Lien hypertexte CTRL+K |  | À partir d'u <u>n</u> fichier audio |
|                       | *                      |  | ی 🗧                                 |
|                       |                        |  | Enregistrer un son                  |

- Paramétrer le morceau et le minutage à partir duquel commencer la lecture
- Paramétrer morceau et le minutage • auquel terminer la lecture
- Cliquer : **OK** ٠
- Préciser le type de lecture désiré (Voir ci-٠ dessus)

| Insérez un CD audio                                      | ×                                 |  |  |  |  |  |
|----------------------------------------------------------|-----------------------------------|--|--|--|--|--|
| Sélection de clips                                       |                                   |  |  |  |  |  |
| Commen <u>c</u> er par la piste : 🚺 🚔                    | heu <u>r</u> e : 00:00 🚔 secondes |  |  |  |  |  |
| Terminer par la <u>p</u> iste : 11 🚔                     | heure : 05:04 🚔 secondes          |  |  |  |  |  |
| Options de lecture                                       |                                   |  |  |  |  |  |
| 🔲 En boucle jusqu'à l'arrêt                              |                                   |  |  |  |  |  |
| <u>V</u> olume sonore :                                  |                                   |  |  |  |  |  |
| Options d'affichage                                      |                                   |  |  |  |  |  |
| Masquer l'icône d'audio durant le diaporama              |                                   |  |  |  |  |  |
| Information                                              |                                   |  |  |  |  |  |
| Durée d'écoute totale : 46:59,75<br>Fichier : [CD audio] |                                   |  |  |  |  |  |
|                                                          | OK Annuler                        |  |  |  |  |  |

- Programmer un fond sonore sur plusieurs diapositives
- Activer la case : En boucle jusqu'à l'arrêt dans la fenêtre de paramétrage ci-dessus
- Cliquer : **OK**

|       | PowerPoint | Fiche-outil nº 11 | Auteur : CI. TERRIER |
|-------|------------|-------------------|----------------------|
| (UNE) | 2002-2003  | Sons et musiques  | R-FOP3               |
|       |            |                   | page 20              |

**•** •

## **2.** INSERER UN SON DE TRANSITION ENTRE DIAPOSITIVES

Le son de transition se superpose lors de son exécution aux autres effets paramétrés précédemment. Ils sont au format Wav.

- Activer le volet : **Transition** dans le volet office
- Cliquer le bouton déroulant de la zone : Son et sélectionner u son

|              | <b>(</b>                                                                                                    | 🐵   🗥                                                                                        |   |  |  |  |
|--------------|----------------------------------------------------------------------------------------------------|----------------------------------------------------------------------------------------------|---|--|--|--|
|              | Appli<br>sélec                                                                                                    | iquer aux diapositives<br>tionnées :                                                         |   |  |  |  |
| nner un      | Roue<br>Roue                                                                                                    | e dans le sens des aiguilles<br>e dans le sens des aiguilles<br>e dans le sens des aiguilles | * |  |  |  |
| $\backslash$ | Roue                                                                                                    | e dans le sens des aiguilles                                                                 | _ |  |  |  |
| $\mathbf{i}$ | Bala                                                                                                    | yage en bas                                                                                  | - |  |  |  |
|              | Modi                                                                                                    | Modifier la transition                                                                       |   |  |  |  |
|              | Vite                                                                                                    | Vitesse :                                                                                    |   |  |  |  |
|              | 4                                                                                                    | Rapide                                                                                       | - |  |  |  |
|              | Son                                                                                                    | :                                                                                            |   |  |  |  |
|              |                                                                                                    | [Aucun son]                                                                                  | - |  |  |  |
|              |                                                                                                    | Poussée<br>Roulement de tambour<br>Sifflement                                                | ^ |  |  |  |
|              | Pass                                                                                                    | Tension<br>Vent<br>Autre son                                                                 | • |  |  |  |
|              | and the second second s |                                                                                              | _ |  |  |  |

#### Ou

- Cliquer l'option : Autre son... au bas de la liste
- Sélectionner l'unité puis le dossier source
- Cliquer le son à ouvrir (au format .Wav)
- Cliquer : OK
- Cliquer la case : En boucle jusqu'au son suivant s'il doit être repris jusqu'à ce qu'un autre le remplace
- Cliquer : OK

# 3. DIFFUSER UN SON UN COMMENTAIRE SUR UNE DIAPOSITIVE

- Placer les supports sources CD ou clé USB éventuels dans les lecteurs
- Cliquer l'icône qui correspond au fichier intégré en cours d'exécution du diaporama

# 4. ÉCOUTER UN SON DE TRANSITION

Le commentaire est automatiquement diffusé lors de l'affichage de la diapositive

# 5. ENREGISTRER UN COMMENTAIRE AUDITIF

Menu : Insertion – Films et sons

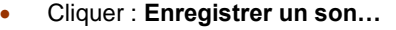

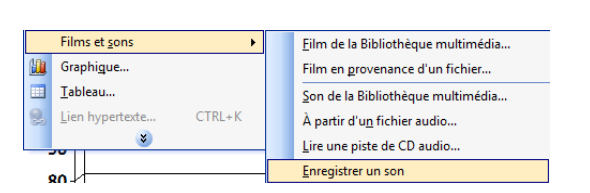

- Cliquer le bouton : Enregistrer
- Parler dans le microphone

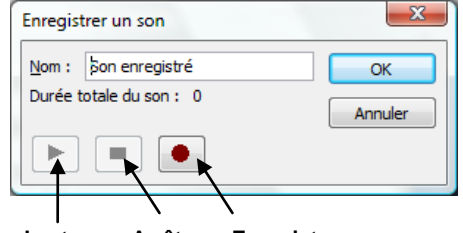

Lecture Arrêter Enregistrer

### Enregistrer le commentaire

- Cliquer le bouton : Enregistrer
- Parler dans le micro...
- Cliquer sur le bouton : Arrêter

### Sauvegarder le commentaire

- Saisir le nom du fichier
- Cliquer : **OK**
- Cliquer le bouton : Enregistrer

### Quitter le magnétophone

Cliquer la case 🗵 ou 🔤 fermeture dans la barre des titres